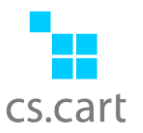

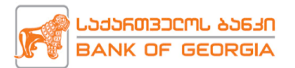

# საქართველოს ბანკის გადახდის მეთოდი "ონლაინ გადახდები" მოდულის მართვის ინსტრუქცია ადმინისტრატორებისთვის

<u>Cscart.ge</u> ვებ-გვერდიდან გადმოიწერთ მოდული <u>"ონლაინ გადახდები"</u>. რეგისტრაციისას, მითითებულ ელ.ფოსტაზე, დამატებით კი თქვენი პროფილის შეკვეთების დეტალებში იხილავთ მოდულის ჩამოსატვირთ ბმულს (იხილეთ ვიდეო ტუტორიალი იმავე <u>"ონლაინ</u> <u>გადახდები"</u> - ს გვერდზე), ამის შემდეგ აუცილებელია ონლაინ მაღაზიის ადმინ პანელიდან მისი ინსტალაცია მოდულების გარემოში Add-ons>>Manage add-ons.

მოდულის ინსტალაციისთვის დააკლიკეთ 📩 ღი

ღილაკს და ატვირთეთ ფაილი.

|                   |                             |             |           |              | ridd onb | Administration | Settings   | Design |                |    |
|-------------------|-----------------------------|-------------|-----------|--------------|----------|----------------|------------|--------|----------------|----|
| 🖀 Orders 👻 Produ  | cts - Customers -           | Marketing - | Website 👻 | AB: Addons 👻 |          |                | Quick menu |        |                | Q  |
| 🗲 🛃 Add-ons       |                             |             |           |              |          |                |            |        |                | +  |
|                   |                             |             |           |              |          |                |            | Upload | & install add- | on |
| Installed add-ons | rowse all available add-ons |             |           |              |          |                |            | Name   |                |    |

რის შემდეგაც, იგივე სივრცეში ძიების დახმარებით მოიძიებთ "**csart.ge: Aggregator online payments**" მოდულს, დასახელებაზე დაკლიკებით, პარამეტრებიდან(Settings) გაწერთ ლიცენზიის გასაღებს და გაააქტიურებთ მოდულის სტატუსს >> "Activate"

| ☆⊸           | Name                                                                  | Developer       | Status   |
|--------------|-----------------------------------------------------------------------|-----------------|----------|
| *            | csart.ge Aggregator online payments<br>Aggregator<br>2.0 • 03/17/2023 | CS-CART Georgia | Activate |
| 🗧 🔹 csar     | t.ge: Aggregator online payments                                      |                 |          |
|              |                                                                       |                 |          |
| General Sett | ings Information                                                      |                 |          |
|              | License Key:<br>License Key                                           |                 |          |

შემდეგ გადახდის არხების გარემოში Administration>>Payment methods , ამატებთ ახალი გადახდის მეთოდს

| Add-ons                                      | <ul> <li>Administration ▼</li> </ul> | Settings 🕶 |
|----------------------------------------------|--------------------------------------|------------|
| Products - Customers - Marketing - Website - | Stores                               | ienu       |
| d-ons                                        | Payment methods                      | -          |

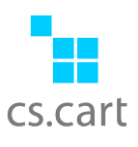

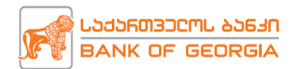

+ ღილაკით გადახდის არხის დამატების შემდეგ, მიუთითეთ გადახდის არხისთვის სასურველი დასახელება(რომელიც გამოჩნდება მომხმარებლებისთვის) და პროცესორის(Processor) ველში ირჩევთ Aggregator payment method

| BOG PA  | AY AGGRE   | GATOR                     |  |
|---------|------------|---------------------------|--|
| General | Configure  |                           |  |
|         | Name *     | BOG PAY AGGREGATOR        |  |
|         | Processor: | Aggregator payment method |  |

სურვილის შემთხვევაში შეავსეთ გადახდის მეთოდის შესახებ მოკლე ინფორმაცია/ინსტრუქცია და ატვირთეთ საქ.ბანკისგან მიღებული ლოგო, რომელიც გამოჩნდება მომხმარებლისთვის გადახდის გვერდზე (Check-out page)

| Payment instructions: | <> | ¶    | В                      | 1   | 5 | ≔ | ==      | GĐ       | -       | ≡      | A      | *     |  |
|-----------------------|----|------|------------------------|-----|---|---|---------|----------|---------|--------|--------|-------|--|
|                       |    |      |                        |     |   |   |         |          |         |        |        |       |  |
|                       |    |      |                        |     |   |   |         |          |         |        |        |       |  |
|                       |    |      |                        |     | - |   |         |          |         |        |        |       |  |
| lcon:                 |    |      |                        |     |   | S | elect a | a file o | r enter | a UR   | L      |       |  |
|                       |    | ener | 04093052795 636<br>547 | an. |   |   | Loca    | I S      | erver   | U      | RL     |       |  |
|                       |    |      |                        |     |   | 1 | ľn      | n uplo   | ading   | a HiDf | Pl ima | ge. 🕜 |  |
|                       | •  |      |                        |     |   |   |         |          |         |        |        |       |  |
|                       |    |      |                        |     |   |   |         |          |         |        |        |       |  |

#### გადადით კონფიგურაციის გარემოში

| General Configure |                           |   |
|-------------------|---------------------------|---|
| Name *            | BOG PAY AGGREGATOR        |   |
| Processor:        | Aggregator payment method | • |

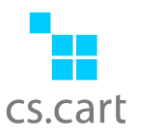

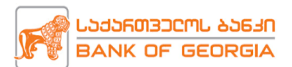

აქ თქვენ დაგჭირდებათ თქვენი "მერჩანტის" ორი პარამეტრი: Merchantname და SecretKey, რომელიც მიღებული გაქვთ ბანკისგან და უნდა გაწეროთ მოცემულ ველებში.

| General Configure |     |  |
|-------------------|-----|--|
| Merchantname:     | 641 |  |
| Secretkey:        | K1l |  |

| General Configure           |                                                       |
|-----------------------------|-------------------------------------------------------|
| Merchantname:<br>Secretkey: |                                                       |
| Settings<br>callback url:   | https://demo.cs-cart.ge/stores/01/index.php?dispatch= |

დამატებით, პარამეტრებში მონიშნეთ სასურველი ტრანზაქციის ოპერაციის ტიპი (ან დატოვეთ არსებული კონფიგურაცია)

| Capture method:            | AUTOMATIC ~                                                                                                    |
|----------------------------|----------------------------------------------------------------------------------------------------|
|                            | <ul> <li>Transaction types:</li> <li>AUTOMATIC - Customer will be charged immediately.</li> <li>MANUAL - The transaction amount will be blocked on customer account. In this case you have to make a completion method additionally or refund(unblock) the amount via refund function.</li> </ul> |
|                            | If you do not make one of the mentioned operation, the amount will be unblocked automatically after 30 days.                                                                                                    |
| Save card:                 | 🗌 🔨 ბარათის დამახსოვრების ფუნქციონალი                                                                                                    |
| Clear cart after redirect: | 🗌 🔨 კალათის წაშლა გადახდაზე გადამისამართების შემდეგ                                                                                                    |

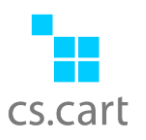

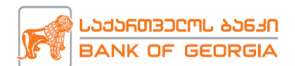

ასევე აუცილებელია, მონიშნოთ სასურველი გადახდის მეთოდი/ები

| Payment meth | ods      |          |  |
|--------------|----------|----------|--|
|              | card:    | <b>~</b> |  |
|              | p2p:     |          |  |
|              | loyalty: |          |  |
|              | bnpl:    |          |  |
|              | loan:    |          |  |

# და გაწერეთ შესაბამისობა ბანკის სტატუსებსა(მარცხენა) და თქვენი სისტემურ სტატუსებს(მარჯვენა) შორის:\_\_\_\_\_

| Statuses    |           |     |  |        |
|-------------|-----------|-----|--|--------|
| Open:       | Open      | , v |  |        |
| Paid:       | Processed | ~   |  |        |
| Completion: | Complete  | ~   |  |        |
| Refund:     | Canceled  | ~   |  |        |
| Failed:     | Failed    | ~   |  |        |
|             |           |     |  |        |
|             |           |     |  | Cancel |

## და ბოლოს შეინახეთ კონფიგურაცია.

### გაააქტიურეთ გადახდის არხი და შეგიძლიათ უკვე მიიღოთ პირველი შეკვეთები.

| <ul> <li>Payment methods</li> </ul> | <b>0</b> + |
|-------------------------------------|------------|
|                                     |            |
| LANGUAGE: 🛗 ქართული 🛪               |            |
|                                     |            |
| BOG PAY AGGREGATOR                  | Active -   |
|                                     |            |

დამატებითი კითხვების შემთხვევაში მოგვწერეთ <u>Sales@cscart.ge</u> ან დაგვიკავშირდით ოფისის ნომერზე - 2 48 70 90